湖北省 2020 年生源地信用助学贷款学生在线系统 办理指南(图片版)

- 注册账号 填写贷款信息 基本信息 贷款基本信息 个人身份信息及手机号 0 就学信息 共同贷款人信息 线下资料审核 携带以下资料到县资助中心办理: 在线填写的申请表(可现场打印) ■ 国家开发银行生源地助学贷款申请流程图 《家庭经济困难学生认定申请表》 贷款人身份证 気款へ等切並 录取通知书 共同借款人身份证 本人及共同借款人户口本 10月10日前往所在学校高校经办 申请金额直接发放为您生成的支 付宝账户,高校扣除学费后,剩 余费用可以自己作为生活费用 人录入回执 =: 等待审批,受理时间较长,预计 到10月10日前完成受理 4 贷款人身份证 《借款合同》 《受理证明》 ..
- 一、生源地助学贷款申请流程图

二、首贷

1. 登陆 <u>https://sls.cdb.com.cn</u>,点击"注册", 弹出注
 册用户协议条款,阅读后点击"同意"

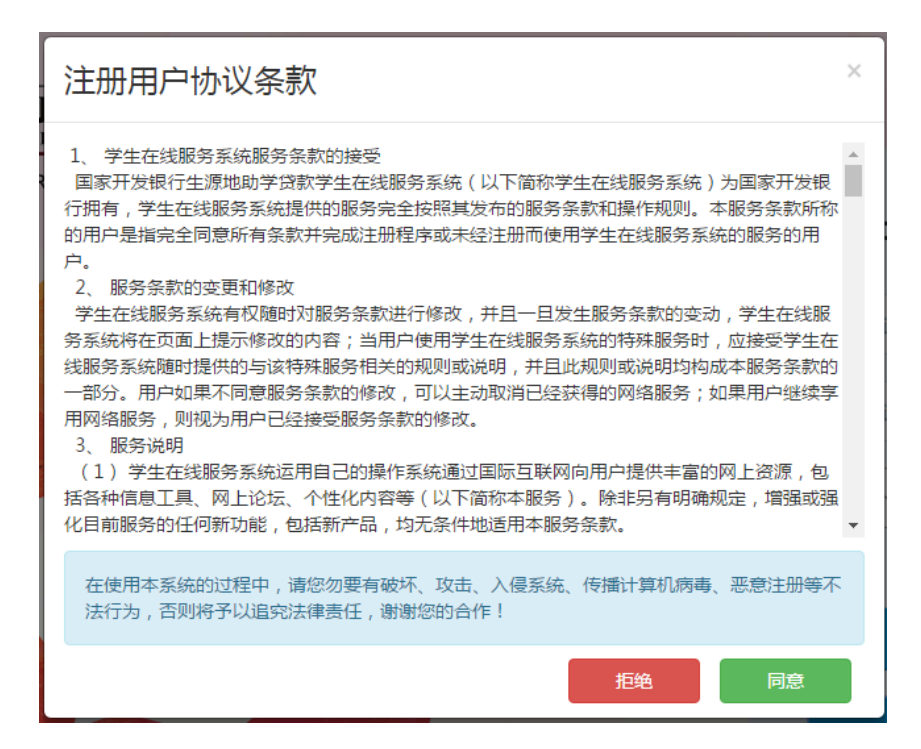

### 2. 在新用户注册窗口内输入相关信息并点击注册。

| 新用户注册 | × |
|-------|---|
| 姓名    | _ |
|       |   |
| 身份证号  |   |
| 手机号   | _ |
| 密保问题  |   |
| 请选择   | , |
| 密保答案  | ٦ |
| 密码    |   |
| 确认密码  |   |
|       |   |
| 注册    |   |

# 注册完成后,页面会直接跳转到贷款系统首页,请点击"资料 完善"。

| 国家开发银行 生源地学生存<br>GRAARCEDHIDTENA     | 线系统                                                                                                    |                                        |                                                                  | 🔺 消息 💽 退出系统 🕻                                                 | 3 助贷官网 |
|--------------------------------------|----------------------------------------------------------------------------------------------------|----------------------------------------|------------------------------------------------------------------|---------------------------------------------------------------|--------|
| <b>()</b> 李白                         |                                                                                                    |                                        |                                                                  |                                                               |        |
| ↑ 首页                                 | 资料完善                                                                                                    | ▲■牛酒曲代数由津法                             | £2                                                               | 系统消息                                                          |        |
| 我的贷款 我的贷款 ¥业确认申请                     | 申请贷款                                                                                                    | ┗◀±┉地፴秋甲哨┉                             | ΛΞ.                                                              |                                                               |        |
| ☑ 资料修改                               | 分行及资助中心查询                                                                                                |                                        |                                                                  | 您当前没有系统信息                                                     |        |
| 一 報助中心                               |                                                                                                    |                                        |                                                                  |                                                               |        |
| 10分/Mati电话<br>95593                  | (茶町2編<br>知県必要申请供款,请主着生源地或高校的贷款申请<br>贷款(注)同:<br>必须在描定(2017)同内才能申请助学贷款,每年6月-9<br>资助中心办理助学贷款(2017)方准,请题时关注: | 流程                                     | 征信提醒<br>您的贷款、还款记录已排<br>如有违约,会影响您的诚<br>关贷款时也会有不良影响<br>请珍惜您的信用记录,及 | R进人民银行个人证信系统,请务必按时还款。<br>或面记录,今后在力理信用卡、房贷、车贷等各<br>8。<br>取时还款。 |        |
| 第一至第五<br>830至11301230至1730<br>◎ 账户管理 |                                                                                                    | →, 提前还款日:15<br>入今人还就账户:16<br>存入个人还就账户。 | 资助中心查询                                                           |                                                               |        |

4. 也可以在助贷网站登录页输入身份证号、密码、验证码,点击

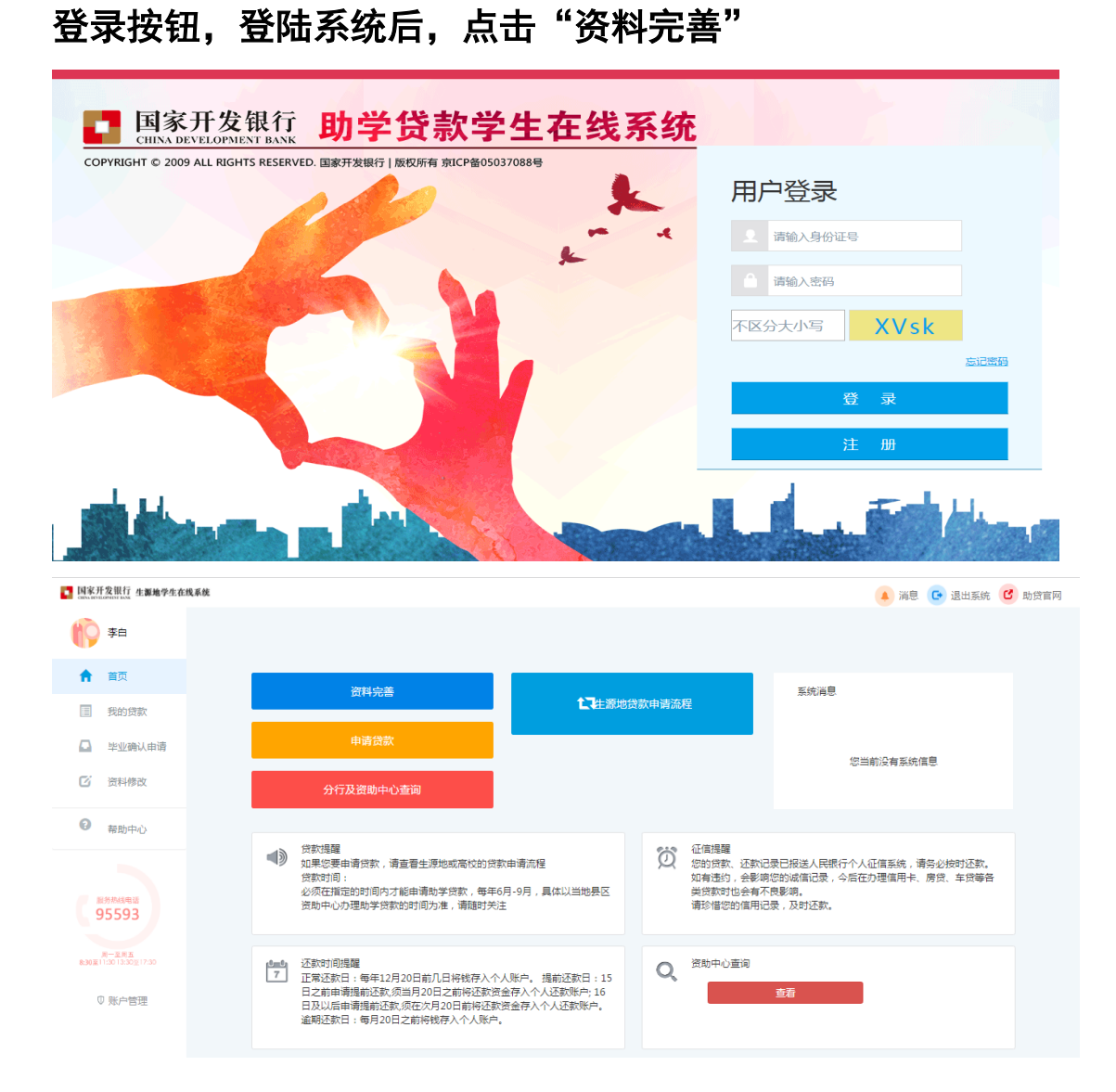

5. 在弹出选择资助中心窗口内,选择大学入学前户籍所在区县级 生源地资助中心,然后点击"下一步"

| 选择资助                  | 中心          |         |   | × |
|-----------------------|-------------|---------|---|---|
| <b>资助中心所在地</b><br>请选择 | !:<br>▼ 请选择 | ▼ 请选择   | • |   |
| 请选择大学入学               | 前户籍所在区县(即生》 | 原地)资助中心 |   |   |
|                       |             | 下一步     |   |   |

6. 在请完善资料-个人信息内,填写个人信息,按要求上传身份证正反面(或到县资助中心现场办理),并点击"保存"。

| 请完善资料                                           | ×                                   |
|-------------------------------------------------|-------------------------------------|
| 个人信息 就学信息                                       |                                     |
| 姓名:李白                                           | : 130101199306050871                |
| <b>身份证有效起始日</b> 格式:1990-01-01 身份证有效结束<br>期:     | 日 格式:1990-01-01                     |
| 资助中心所在地 <sup>*</sup> 内蒙古自治区 · 鄂尔多斯市 · 鄂尔多斯市准格尔  | 旗学生资助管理・                            |
| 民族・请选择・クロ性肌                                     | ★ 请选择 ・                             |
| 性别 <sup>*</sup> ◎ 男 ◎ 女                         |                                     |
| <b>入学前户籍地址</b> 请选择 ・ 请选择 ・ 请选择 ・                | 请选择                                 |
| 请输入详细地址,填写到村镇、门牌号(必填)                           |                                     |
| 手机*1311111111 电子邮                               | 件 请按照email格式正确填写                    |
| <b>QQ</b> <sup>*</sup> 请输入您的QQ号码 微              | 信 请输入您的微信号                          |
| <b>通讯地址</b> 请填写在校期间住宿地址 联系电                     | 话 手机或座机如:xxx-xxxxxxxx               |
| <b>邮政编码</b> 请输入6位的邮编                            |                                     |
| 家庭信自                                            |                                     |
| <b>家庭地址<sup>*</sup> 请选择 ・ 请选择 ・ 请选择 ・</b> 请选择 ・ | 请选择                                 |
| ■ 与本人入学前户籍地址一致<br>请输入详细地址, 值写到村镇、门牌号(必值)        |                                     |
| 联系电话 <sup>*</sup> 手机或座机如: xxx-xxxxxxxx 邮政编码     | <b>9<sup>*</sup></b> 请输入家庭邮编        |
| 联系人信息                                           |                                     |
| 姓名 <sup>*</sup> 请输入联系人姓名 工作单位                   | ☆ 请输入联系人工作单位                        |
| 手机 <sup>*</sup> 【请输入联系人手机号 联系电话                 | 看 <sup>★</sup> 手机或座机如:xxx-xxxxxxxxx |
| 联系人身份证号 请输入联系人身份证号                              |                                     |
| 贷款人身份证照片上传                                      |                                     |
| 上传身份证 🗸                                         |                                     |
| 温馨提示:请如实填写,否则会影响您的贷款。                           |                                     |
| 保存                                              |                                     |

 7. 页面跳转到就学信息页面,填写就学信息,点击保存(录取通知书或学生证不用上传,到县资助中心现场办理)。页面关闭后, 首页的资料完善按钮变为资料已完善

| 请完善资料                                            | ×                                                           |
|--------------------------------------------------|-------------------------------------------------------------|
| 个人信息 就学信息                                        |                                                             |
| <b>毕业中学<sup>*</sup></b> 请选择                      | * 请输入毕业中学                                                   |
| 就读高校* 请输入高校关键字至少两位(如:北京)                         | 学历 请选择 ▼                                                    |
| 院系名称"请输入院系名称                                     | 专业名称 请输入所学专业名称                                              |
| <b>专业类别<sup>*</sup></b> 请选择                      | ▼ <b>学制</b> 请选择 ▼                                           |
| 入 <b>学年份<sup>*</sup></b> 请选择                     | ▼ 毕业日期 <sup>*</sup>                                         |
| 学号                                               |                                                             |
| 学生录取通知书或学生证上传<br>学生录取通知书或学生证上传/                  |                                                             |
| 温馨提示:未收到录取通知书的同学等收到录取;<br>证代替录取通知书 上传成功后,需要三个工作日 | 围知书后,可到线下网点申请贷款时提交材料。 已入学学生可以上传高校学生<br>审核,请不要须繁上传修改以免影响审核进度 |
|                                                  | 保存                                                          |

8. 点击首页的"贷款申请",弹出贷款基本信息窗口,填写 信息后,点击"下一步"

|         | 请填写      | 贷款信息-1 | 贷款基2 | 本信息   |           |         |
|---------|----------|--------|------|-------|-----------|---------|
| 1 进行中   | (2) 未完成  |        |      | 3 未完成 |           |         |
| 姓名      | 第一       |        | 申    | 清学年   | 2018-2019 | 学年      |
| 所在县资助中心 | 内蒙古自治区 🔻 | 赤峰市    | •    | 赤峰市日  | 巴林左旗学生资   | 资助管理中心▼ |
| 贷款金额    | 8000     |        | 贷款   | 次年限*  | 18        | ٣       |
| 申请原因*   | 因病致困     |        |      | •     |           |         |
| 个人账户信息* |          |        |      |       |           |         |
| 代理结算机构  | 支付宝(内蒙)  | *      | 支付宝  | 副(内蒙) |           |         |
| 账户名     | 第一       |        |      |       |           |         |
| 张卢*     | 受理后 系统自动 | 生成     |      |       |           |         |

9. 在共同借款人信息窗口内,填写共同借款人信息,按要求上传 身份证正反面(或到县资助中心现场办理),点击"下一步"

| 请填写贷款信息-共同借款人信息                |                    |                 |             |   |  |  |  |
|--------------------------------|--------------------|-----------------|-------------|---|--|--|--|
| 1 已完成                          | 1) 已完成 2 进行中       |                 |             |   |  |  |  |
| 姓名*                            | 李四                 | 关系 <sup>*</sup> | 近亲属         | * |  |  |  |
| 身份证号*                          | 511423198806080016 | 手机 <sup>*</sup> | 13333333333 |   |  |  |  |
| 家庭电话                           | 010-00000000       | 邮编*             | 100000      |   |  |  |  |
| 身份证有效起始日期                      | 格式:1990-01-01      |                 |             |   |  |  |  |
| 身份证有效结束日期                      | 格式:1990-01-01      | □ 永久            |             |   |  |  |  |
| 健康状况*                          | ◉健康 ◎ 患病           |                 |             |   |  |  |  |
| 户籍地址*                          |                    |                 |             |   |  |  |  |
| 北京市                            | ▼ 市辖区              | *               | 东城区         | * |  |  |  |
| 长安街                            |                    |                 |             |   |  |  |  |
| 家庭地址 * 🕑                       | 与户籍地址一致            |                 |             |   |  |  |  |
| 北京市                            | ▼ 市辖区              | Ŧ               | 东城区         | T |  |  |  |
| 长安街                            |                    |                 |             |   |  |  |  |
| 共同借款人身份证照片上传<br>共同借款人身份证照片上传 V |                    |                 |             |   |  |  |  |
| 温馨提示:请如                        | 11实填写,否则会影响您的贷款    | 0               |             |   |  |  |  |
|                                | 上一步                |                 |             |   |  |  |  |

10. 在贷款资料确认窗口, 点击"申请贷款"

| 贷                                  | 款资料确认                        | ×     |
|------------------------------------|------------------------------|-------|
| 1 已完成 ()                           | 2 已完成                        | 3 未完成 |
| 贷款信息确认                             |                              |       |
| 姓名: 第一<br>贷款金颖: 8000<br>申请原因: 因病致困 | 申请学年: 2018-2019<br>贷款年限: 18年 |       |
| 共同借款人信息                            |                              |       |
| 姓名: 李四                             | 身份证号: 511423198806080016     |       |
| 关系: 近亲属                            | 联系电话: 13333333333            |       |
| 家庭电话: 010-00000000                 | 邮编: 100000                   |       |
| 共同借款人身份证有效期起始日:                    |                              |       |
| 共同借款人身份证有效期结束日:                    |                              |       |
| 健康状况:健康                            |                              |       |
| 户籍地址:北京市市辖区东城区长安街                  |                              |       |
| 家庭地址:北京市市辖区东城区长安街                  |                              |       |
| 上一步                                | 申请贷款                         |       |

11. 点击"导出申请表"(系统会自动判断是否通过预申请, 通过预申请的自动导出《申请表》,未参加预申请的自动导出《申 请表》和《家庭经济困难学生认定表》),导出相应表格并打印, 按提示带齐资料到当地县资助中心现场办理

| 贷款申请提交成功                   |              |      |  |  |  |
|----------------------------|--------------|------|--|--|--|
| 请您和共同借款人携带以下申贷材料           | 料,前往县级资助中心办理 | 聖手续: |  |  |  |
| 借款学生与共同借款人身份证原件;           |              |      |  |  |  |
| 录取通知书 (或学生证) 原件;           |              |      |  |  |  |
| (贷款申请表) 原件;                |              |      |  |  |  |
| 《家庭经济困难学生认定申请表》原件;         |              |      |  |  |  |
| March 1 A statistic to the |              |      |  |  |  |
| 资助中心联系万式:                  |              |      |  |  |  |
| 资助中心名称                     |              |      |  |  |  |
| <b>资助中心地址</b> :            |              |      |  |  |  |
| 邮政编码:                      |              |      |  |  |  |
| 991                        |              |      |  |  |  |
| 人抵抗                        |              |      |  |  |  |
| 联系电话                       |              |      |  |  |  |
|                            | 导出申请表        | 職定   |  |  |  |
|                            |              |      |  |  |  |

湖北省 2020 年生源地信用助学贷款学生在线系统 续贷网上办理指南(图片版)

- 填写贷款信息 注册账号 基本信息 贷款基本信息 个人身份信息及手机号 6 就学信息 共同贷款人信息 线下资料审核 携带以下资料到县资助中心办理: 在线填写的申请表(可现场打印) 💶 国家开发银行生源地助学贷款申请流程图 《家庭经济困难学生认定申请表》 贷款人身份证 因款入等10年 录取通知书 共同借款人身份证 本人及共同借款人户口本 10月10日前往所在学校高校经办 申请金额直接发放为您生成的支 付宝账户,高校扣除学费后,剩 余费用可以自己作为生活费用 人录入回执 =: 等待审批,受理时间较长,预计 到10月10日前完成受理 40 0N 贷款人身份证 《借款合同》 ... (受理证明)
- 一、生源地助学贷款申请流程图

- 二、续贷网上办理
- 1. 登陆 https://sls.cdb.com.cn, 输入用户名和密码

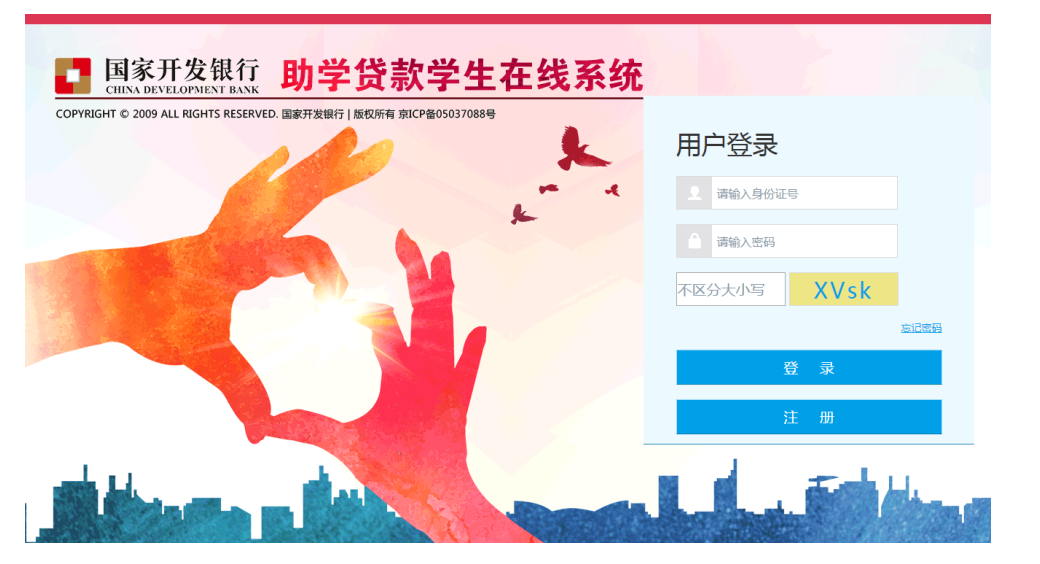

2. 在首页点击"申请贷款",进入续贷申请界面,填写贷款
 基本信息

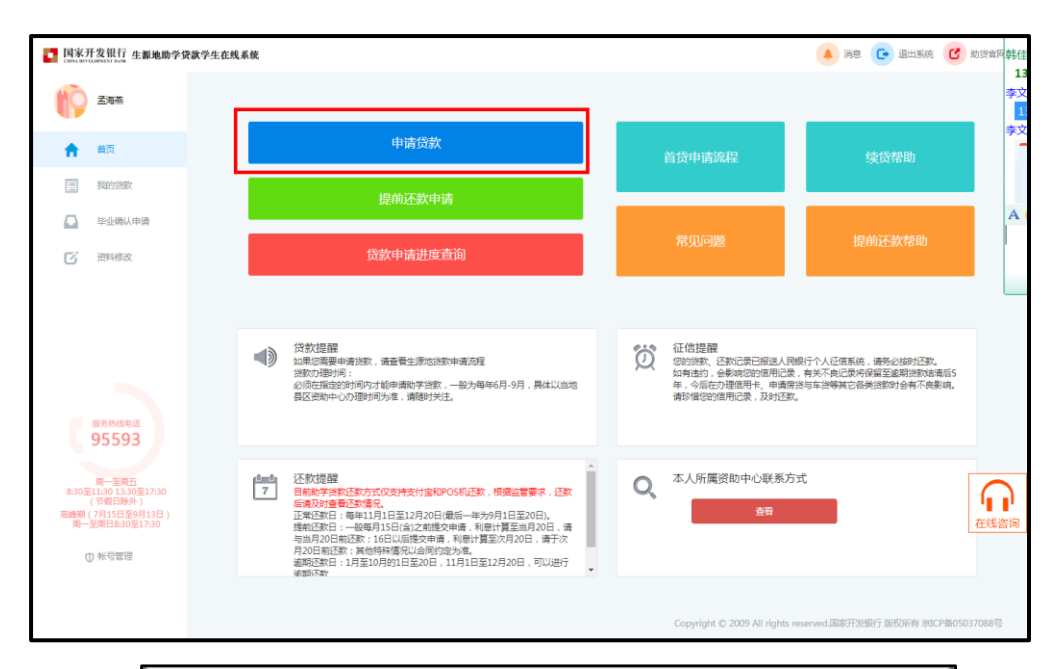

| 1 进行中 2 未完成                                |            |                |     |                     |    |  |  |
|--------------------------------------------|------------|----------------|-----|---------------------|----|--|--|
| 姓名                                         | 刘星斗        |                | 申请  | <b>学年</b> 2020-2021 | 学年 |  |  |
| 所在县资助中心                                    | 河北省 🗸      | 衡水市            | ♥ 饶 | 阳县教育局               | ~  |  |  |
| 贷款金额*                                      | 1000-12000 |                | 贷款年 | F限 <sup>*</sup> 17  | ~  |  |  |
| 申请原因*                                      | 请选择        | ~              |     |                     |    |  |  |
| 个人账户信息 <sup>*</sup>                        |            |                |     |                     |    |  |  |
| 个人账户信息 <sup>*</sup><br><sub>代理结算机构</sub> * | 支付宝(河北)    | ~              | 支付宝 | 河北)                 |    |  |  |
| 账户名*                                       |            |                |     |                     |    |  |  |
| 账户*                                        |            | tdb@sina       |     |                     |    |  |  |
| 温馨提示:请约                                    | 如实填写,以免影响  | 向您的贷款。         |     |                     |    |  |  |
|                                            |            | 下 <del>一</del> | 步   |                     |    |  |  |

| 3、 | 选择共同借款人, | 系统自动载入 | 、历史共同借款人 |
|----|----------|--------|----------|
|----|----------|--------|----------|

| 请填写贷款信息-共同借款人信息 × |               |                 |            |       |  |  |
|-------------------|---------------|-----------------|------------|-------|--|--|
| 1 已完成             | 2 进行中         |                 |            | 3 未完成 |  |  |
| 选择共同借款人           | 王晓红 🗸         |                 |            |       |  |  |
| 姓名*               | 王晓红           | 关系 <sup>*</sup> | 母亲         | ~     |  |  |
| 身份证号*             |               | 手机*             | C 22100701 |       |  |  |
| 家庭电话              | 1.            | 邮编*             | 053900     |       |  |  |
| 身份证有效起始日期         | 格式:1990-01-01 |                 |            |       |  |  |
| 身份证有效结束日期         | 格式:1990-01-01 | □永久             |            |       |  |  |
| 健康状况*             | ●健康 ● 患病      |                 |            |       |  |  |
| 户籍地址*             |               |                 |            |       |  |  |
| 河北省               | ▶ 衡水市         | ~               | 饶阳县        | ~     |  |  |
|                   |               |                 |            |       |  |  |
| 家庭地址              | □与户籍地址一致      |                 |            |       |  |  |
| 河北省               | ✔ 衡水市         | ~               | 饶阳县        | ~     |  |  |
|                   | )             |                 |            |       |  |  |
|                   |               |                 |            |       |  |  |
| 温馨提示:请如           | 实填写,以免影响您的贷款。 |                 |            |       |  |  |
|                   | 上一步           | 下一步             |            |       |  |  |

4.确认填写的信息,如果发现填写错误可点击上一步返回
 修改。

|                                                      | 贷款资料确认                                    | ×   |  |  |  |  |  |
|------------------------------------------------------|-------------------------------------------|-----|--|--|--|--|--|
| 1 已完成                                                | 2 已完成                                     | 未完成 |  |  |  |  |  |
| 贷款信息确认                                               |                                           | _   |  |  |  |  |  |
| 姓名: 刘星斗                                              | 申请学年: 2020-2021                           |     |  |  |  |  |  |
| 贷款金额: 8000                                           | 贷款年限:17年                                  |     |  |  |  |  |  |
| 申请原因:因病致困                                            |                                           |     |  |  |  |  |  |
| 续贷声明:111111111<br>111111111<br>111111111<br>11111111 | 续贷声明:111111111111111111111111111111111111 |     |  |  |  |  |  |
| 共同借款人信息                                              | 共同借款人信息                                   |     |  |  |  |  |  |
| 姓名: 王晓红                                              | 姓名: 王晓红 身份证号: 1330                        |     |  |  |  |  |  |
| 关系: 母亲                                               | 联系电话: 1363                                |     |  |  |  |  |  |
| 家庭电话:138                                             | 邮编: 053900                                |     |  |  |  |  |  |
| 共同借款人身份证有效期                                          | 朝起始日:                                     |     |  |  |  |  |  |
| 共同借款人身份证有效期                                          | 期结束日:                                     |     |  |  |  |  |  |
| 健康状况:健康                                              |                                           |     |  |  |  |  |  |
| 户籍地址:河北省衡水市                                          | 市饶阳县                                      |     |  |  |  |  |  |
| 家庭地址:河北省衡水市                                          | 市饶阳县                                      |     |  |  |  |  |  |
|                                                      | 上一步                                       |     |  |  |  |  |  |
|                                                      |                                           |     |  |  |  |  |  |

5. 点击下一步提交贷款申请资料, 会出现选择贷款签订方式, 可 以选择现场受理, 还是网上签订合同。

| 贷款申请资料保存成功  |        |  |  |  |
|-------------|--------|--|--|--|
| 2           |        |  |  |  |
| 请选择您的贷款签订方式 |        |  |  |  |
| 资助中心现场签订合同  | 网上签订合同 |  |  |  |

## 6. 选择网上签订后进入网上签订合同页面,同意远程受理协议

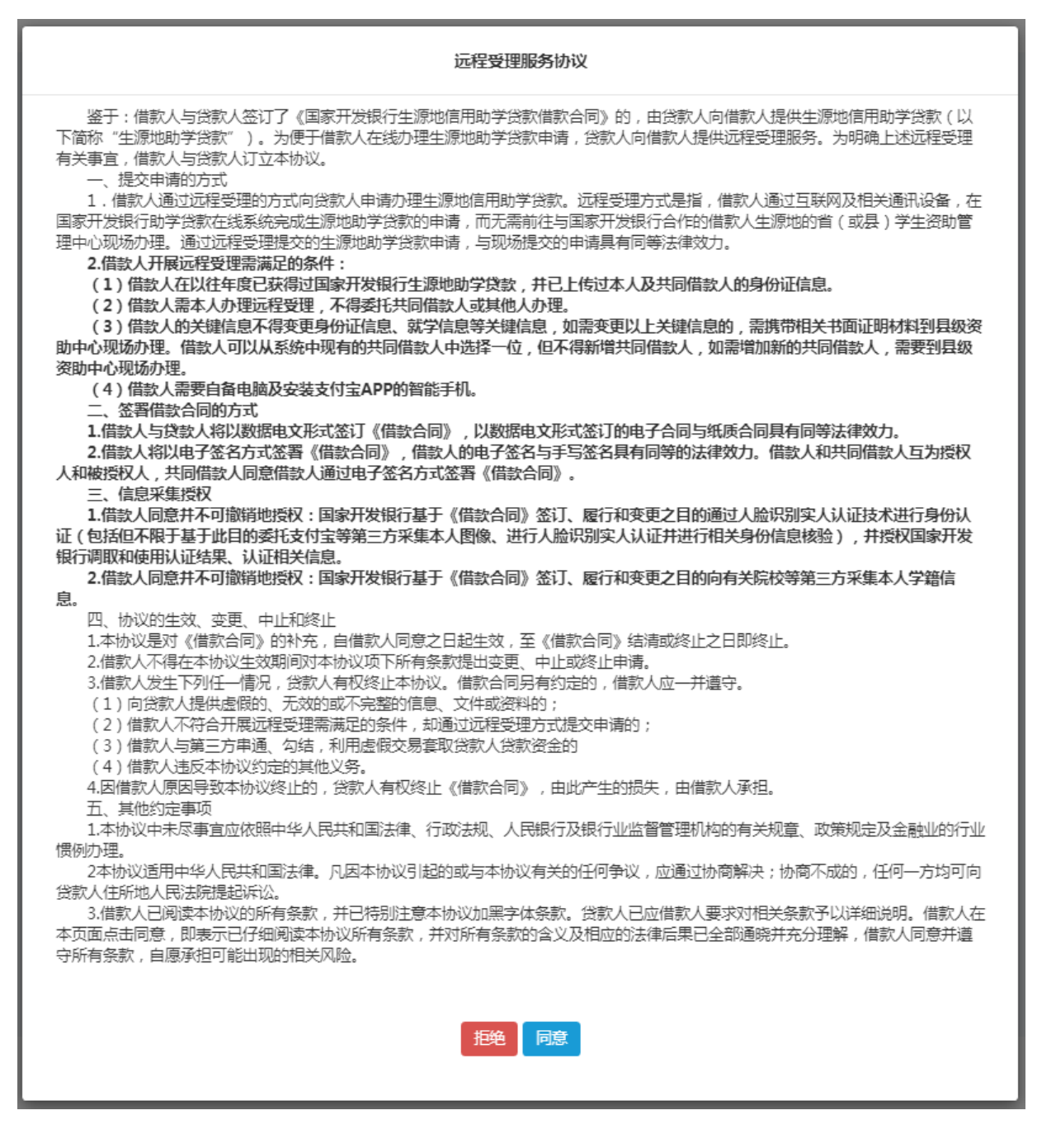

## 7. 同意后可以合同预览(部分截取),确定后进入身份认证授权

界面

| 合同预览                                                                                                    |                                                                                                    |                                                                                          |  |  |  |  |  |
|----------------------------------------------------------------------------------------------------|----------------------------------------------------------------------------------------------------|------------------------------------------------------------------------------------------|--|--|--|--|--|
| 合同编号:贷款申请受理通过后自动生成                                                                                                    |                                                                                                    |                                                                                          |  |  |  |  |  |
| 国家开发银行                                                                                                    | 国家开发银行生源地信用肋学贷款借款合同                                                                                                    |                                                                                          |  |  |  |  |  |
| ( 2020 至 2021 学年)                                                                                                    | (2020 至 2021 学年) 版本号: 2020 年5月                                                                                                    |                                                                                          |  |  |  |  |  |
|                                                                                                    |                                                                                                    |                                                                                          |  |  |  |  |  |
| 姓名         刘星斗         身份证号码         13           就读高校名称         13                                                                                                    | 11241         联系电话         156           山东大学         入学年月         2019                                                                                                    | )                                                                                        |  |  |  |  |  |
| 田方(井同供教人)・                                                                                                    |                                                                                                    | ·                                                                                        |  |  |  |  |  |
| 姓名 王晓紅 身份证号码                                                                                                    | 1330271972 与借款学生关系                                                                                                    | 母亲                                                                                       |  |  |  |  |  |
| 详细通讯地址 河北省衡水市饶                                                                                                    |                                                                                                    |                                                                                          |  |  |  |  |  |
| <b>乙方(贷款人):</b><br>国家开发银行 河北省分行                                                                                                    |                                                                                                    |                                                                                          |  |  |  |  |  |
| 详细通讯地址 裕华                                                                                                    | 函路9号裕园广场B座 联系电话 955                                                                                                    | 93                                                                                       |  |  |  |  |  |
| 丙方 ( 受托机构 ) :                                                                                                    |                                                                                                    |                                                                                          |  |  |  |  |  |
| 受托机构名称                                                                                                    |                                                                                                    | <u>郭</u>                                                                                 |  |  |  |  |  |
| 正文<br>一正文<br>根据中华人民共和国法律、法规以及相关政策,经各7<br>一致,订立本《国家开发银行生源地信用助学贷款借款合作<br>(简称"本合同")。除本合同另有说明外,甲方指借款<br>共同借款人双方。<br>第一条借款金额及期限<br>借款金额:人民币                                                                                                    | <ul> <li>第六条 借款本息偿还</li> <li>利息偿还:借款期限内,自甲方(借款学生)毕业(</li> <li>4</li> <li>4</li> <li>5</li> <li>4</li> <li>4</li> <li>4</li> <li>4</li> <li>5</li> <li>4</li> <li>4</li> <li>4</li> <li>4</li> <li>4</li> <li>5</li> <li>4</li> <li>4</li> <li>5</li> <li>4</li> <li>4</li> <li>4</li> <li>4</li> <li>4</li> <li>5</li> <li>4</li> <li>4</li></ul> | 或利利应,力和更大的。<br>动利用。<br>力。<br>动利用。<br>动利用。<br>动利用。<br>动利用。<br>动利用。<br>动利用。<br>动利用。<br>动利用 |  |  |  |  |  |
| <ul> <li>户:UUET.cdb@sina.cn</li> <li>会: 第二条 借款用途</li> <li>借款用途: 限于甲方(借款学生)在高校就读期间支付学费、住宿费,剩余部分可用于生活费,不得挪用。</li> <li>第四条 借款利率与利息</li> <li>是沉息、適职利息、適期本金、利息、本金。</li> <li>第七条 提前还款</li> <li>(一)甲方可到丙方或登录"在线系统"申请提前一次性还</li> <li>清本合同尚未清偿的所有本金及相应利息,或提前偿还部分本金</li> <li>(必须为人民币500元以上、且为100元的整数倍数的金额)及</li> <li>应利息、甲方于每月(11月除外)前15日提交申请的,应于当、</li> </ul> |                                                                                                    |                                                                                          |  |  |  |  |  |

8. 用支付宝 APP 扫描在线服务系统中二维码进行身份认证授权

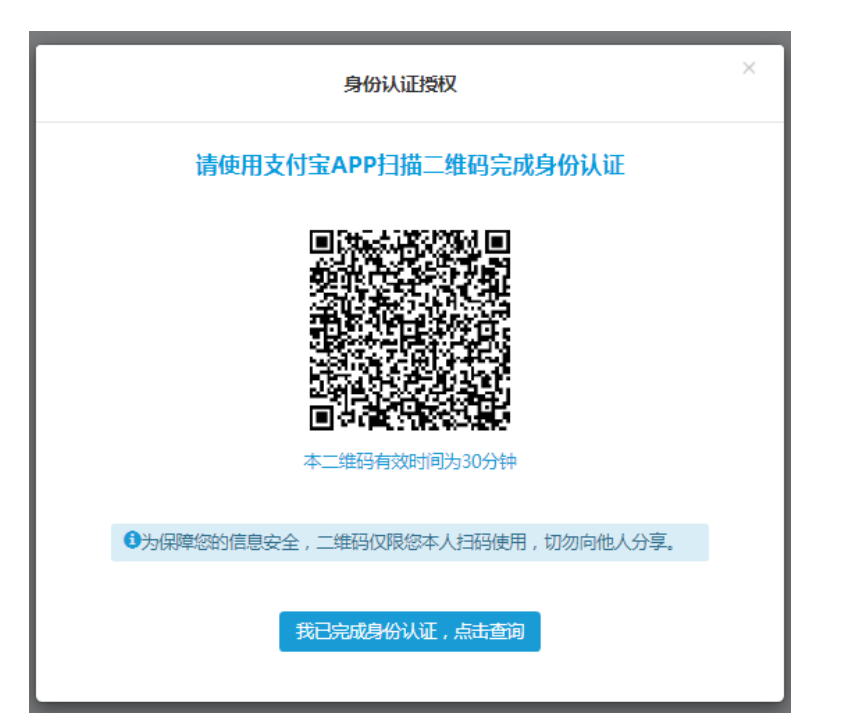

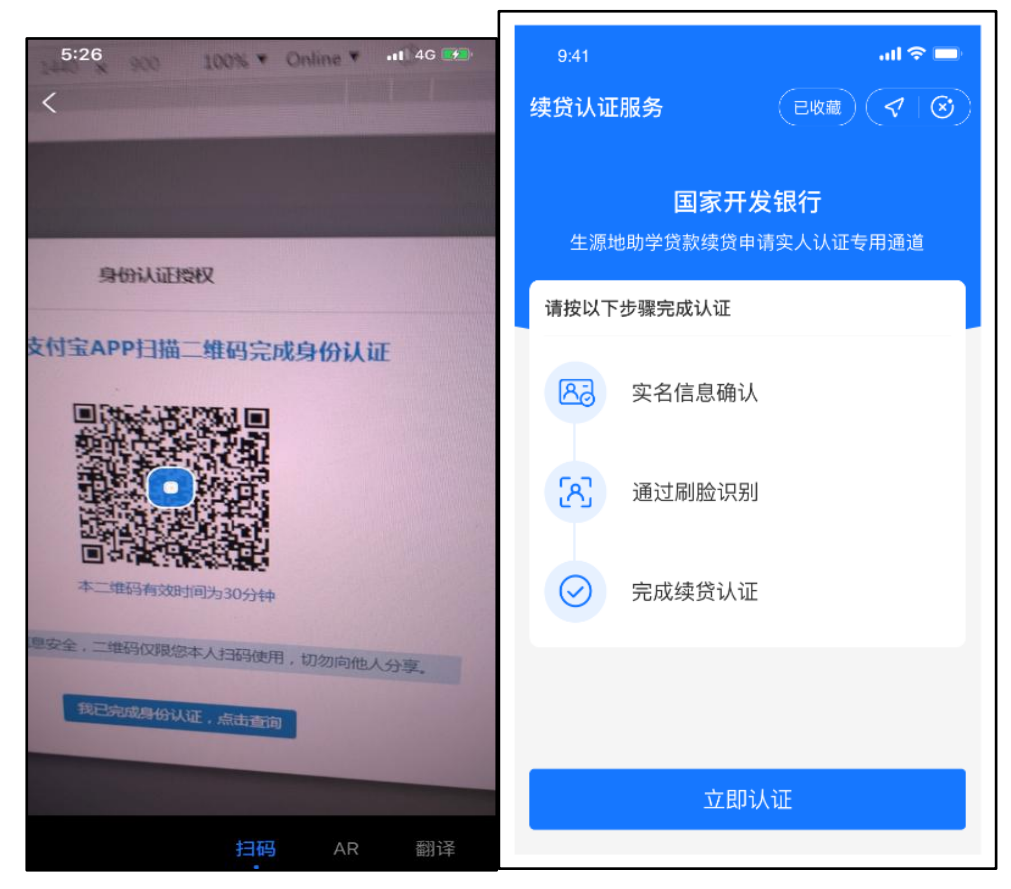

# 如果二维码失效,退出当前窗口,点击合同卡片上的"待网上签订合

#### 同"按钮从新走一遍流程。

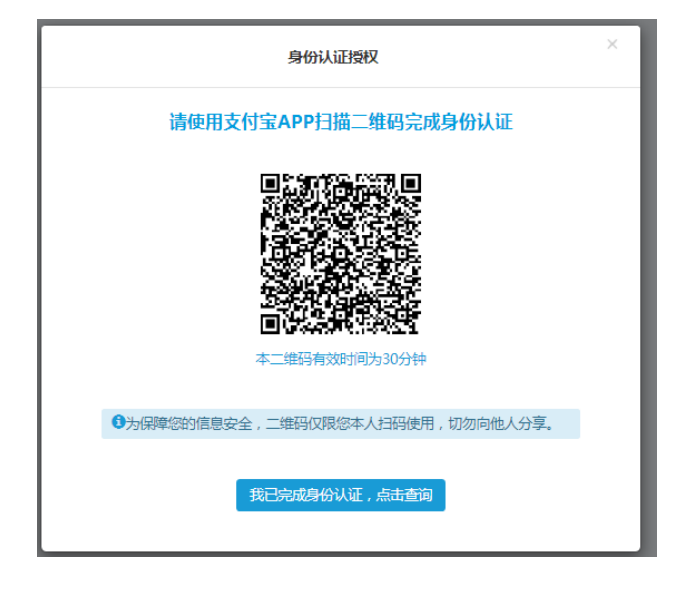

9. 在手机支付宝客户端完成身份认证认证

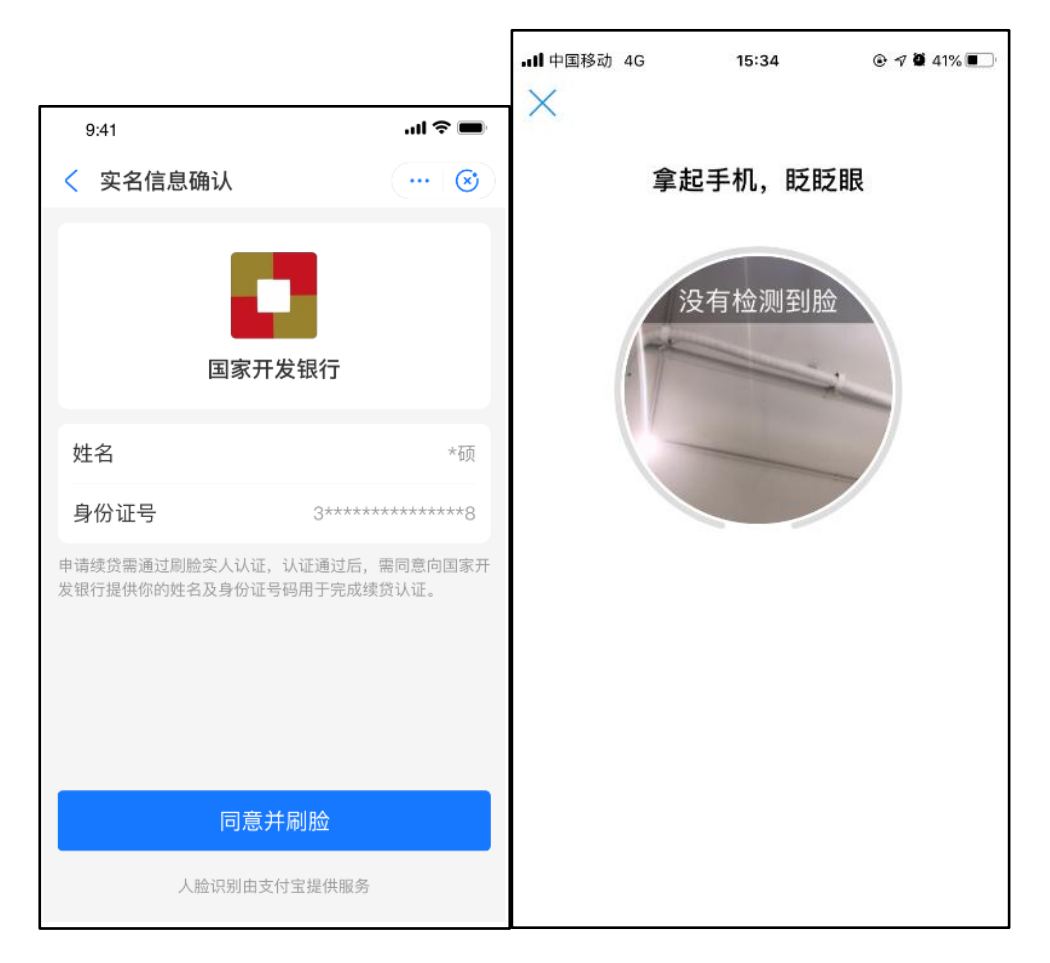

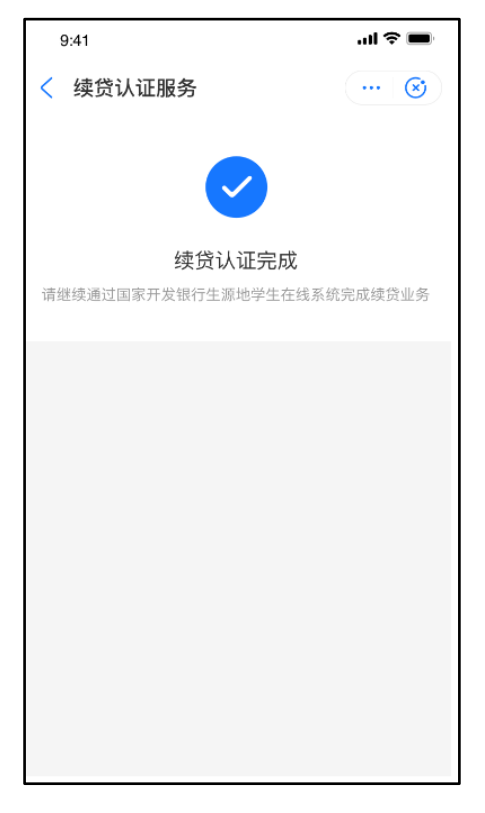

如果认证失败,合同卡片上会有提示可点击按钮重新选择

| 2020-2021 学年贷款申请 | × |
|------------------|---|
| 认证失败,请重新选择       |   |
| 🔒 修改             |   |

可以选择转为现场签订或重新身份认证重新生成二维码

| 认证失        | 败请重新选择 |      |  |
|------------|--------|------|--|
| 选择资助中心现场签订 |        | 重新认证 |  |
|            |        |      |  |

10. 支付宝认证完成后,回到在线服务系统,点击"我已完成身份认证"

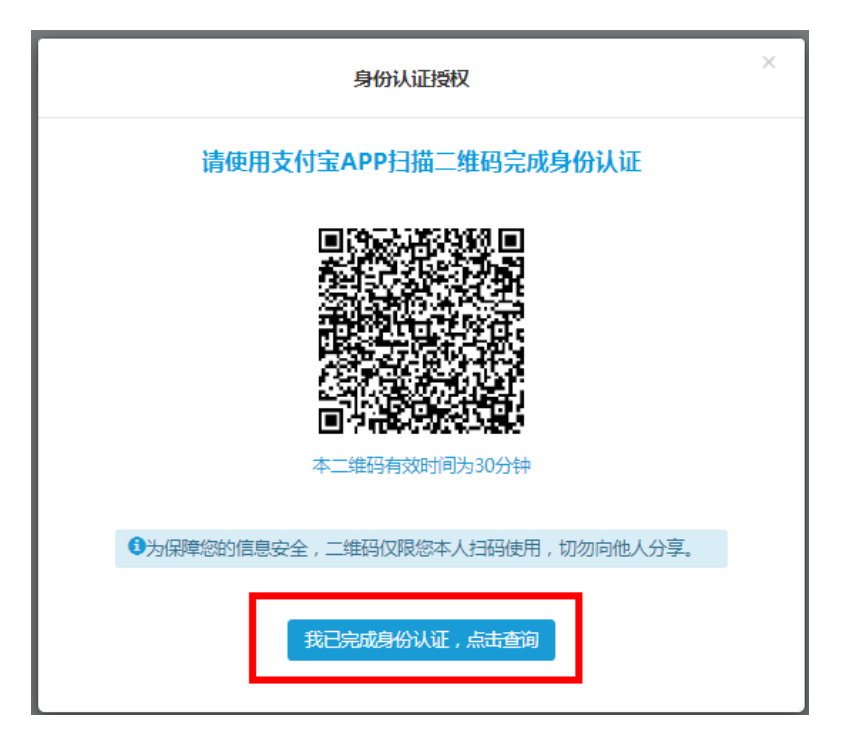

11.点击查询认证状态,查询到身份认证成功

| 身份认证结果                                               | × |
|------------------------------------------------------|---|
| 身份认证已成功,贷款申请已提交                                      |   |
| 恭喜您已提交生源地助学贷款续贷申请。                                   |   |
| 县级资助中心将于3个工作日内完成您申请的审查,审查结果将通过手机短信通知您,<br>请您留意并耐心等待。 | , |
| 如有疑问,请致电95593服务热线或联系您所在县级资助中心的老师。                    |   |
| 确定                                                   |   |

12. 返回我的贷款,查看贷款申请卡片状态已刷新为远程贷款申请已提交,耐心等待老师审批受理。

| 2020-2021 学年贷款申请 | × |
|------------------|---|
| 远程贷款申请已提交        |   |
|                  |   |
|                  |   |

注意事项:

1. 修改合同

进入我的贷款功能,会显示用户所有贷款合同卡片。点击修改可以修

改贷款申请所填写的信息

#### 2.贷款申请进度查询

申请完贷款后,首页会显示贷款进度条,显示该贷款申请的进度, 申请进度主要有5个节点分别为:在线提交、现场受理、审批中、审 批通过、发放到高校。

| · 国家开<br>CHEMINEN | 干发银行 生原地学生在线系统 |                                                         |     |      |           | 消息 💽 退出系统 | C | 助贷官 |
|-------------------|----------------|---------------------------------------------------------|-----|------|-----------|-----------|---|-----|
| 0                 |                |                                                         |     |      |           |           |   |     |
| A                 | 首页             | 由语贷款                                                    |     | 系统消息 |           |           |   |     |
|                   | 我的贷款           | AUMENT                                                  |     |      |           |           |   |     |
|                   | 毕业确认申请         | 提前还款申请                                                  |     |      | 您当前没有系统信息 |           |   |     |
| C                 | 资料修改           | 生源地贷款申请流程                                               |     |      |           |           |   |     |
| 0                 | 帮助中心           | 2016-2017学年貸款 (申请中) 修改 副除<br>申请进度                       |     |      |           |           |   |     |
|                   |                | <ul> <li>在线提交 待现场受望</li> <li>导出贷款申请 查看受理中心地址</li> </ul> | 审批中 |      | 审批通过      | 发放到高校     |   |     |

| J-2021子牛贞秋 | (申批中) |                           |              |      |       |
|------------|-------|---------------------------|--------------|------|-------|
| 进度         |       |                           |              |      |       |
| 0          |       | •                         | 0            |      |       |
| 在线提交       | 已远程受理 | 合同已盖章<br>下载电子合同<br>下载受理证明 | 审批中<br>请耐心等待 | 审批通过 | 发放到高校 |

#### 3.重新选择贷款签订方式

网上签订合同的学生,身份认证通过后,因为个人原因想转为现 场签订合同或修改贷款申请信息,可以点击 X 图标删除贷款申请, 重新申请贷款。

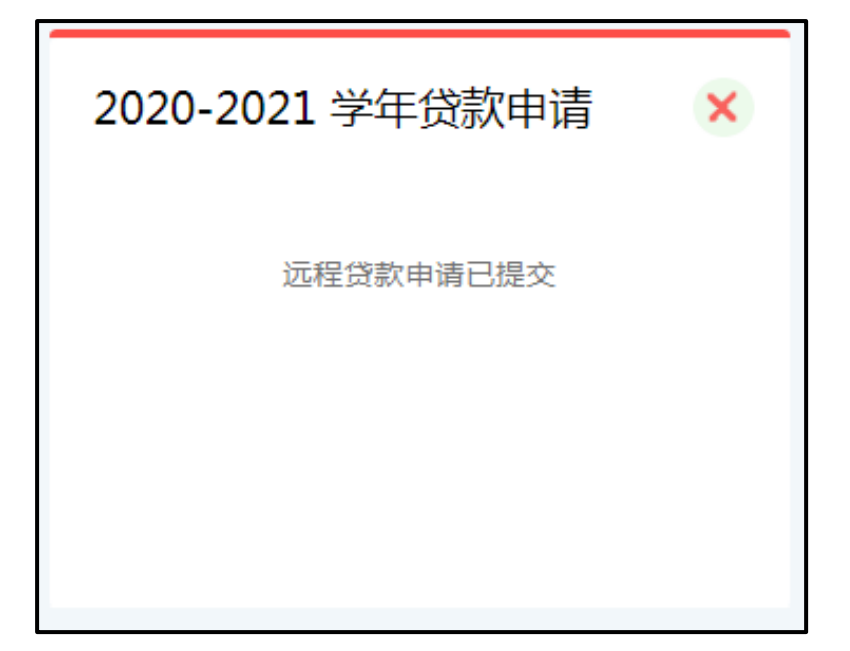

"国家开发银行助学贷款"

# 支付宝生活号还款操作指南

1. 手机登录支付宝账户,点击搜索国家开发银行

| HD <sup>16</sup> .11 🧱 🕕 |                      | @ ∦ 1□1 | <b>B1</b> 11:27 |
|--------------------------|----------------------|---------|-----------------|
| < ○ 国家开发银行               |                      | >       | 〈搜索             |
| 热门 联系人                   | 小程序                  | 生活号     | 资讯              |
| 国家开发银行 - 生活号             | <u>-</u><br>7        |         |                 |
| 国家开发银行国家开发银行助            | <b>助学贷款</b><br>学贷款服务 | 9       |                 |
| 相关搜索                     |                      |         |                 |
| 国家开发银行助学贷款               | 名 备用金                | ×.      |                 |
| 社保查询                     | 社保服                  | 务       |                 |
|                          |                      |         |                 |

2. 点击【关注生活号】

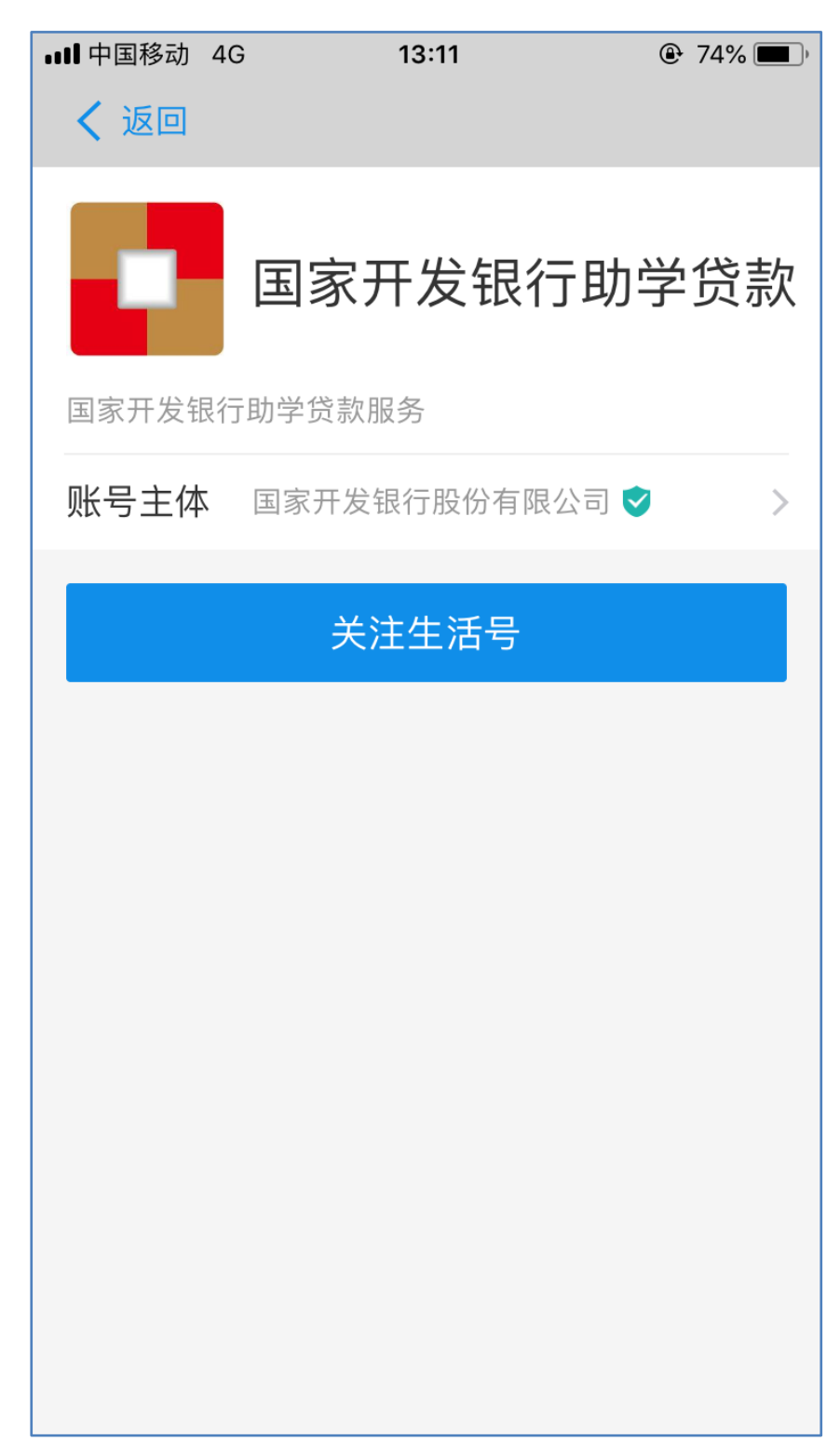

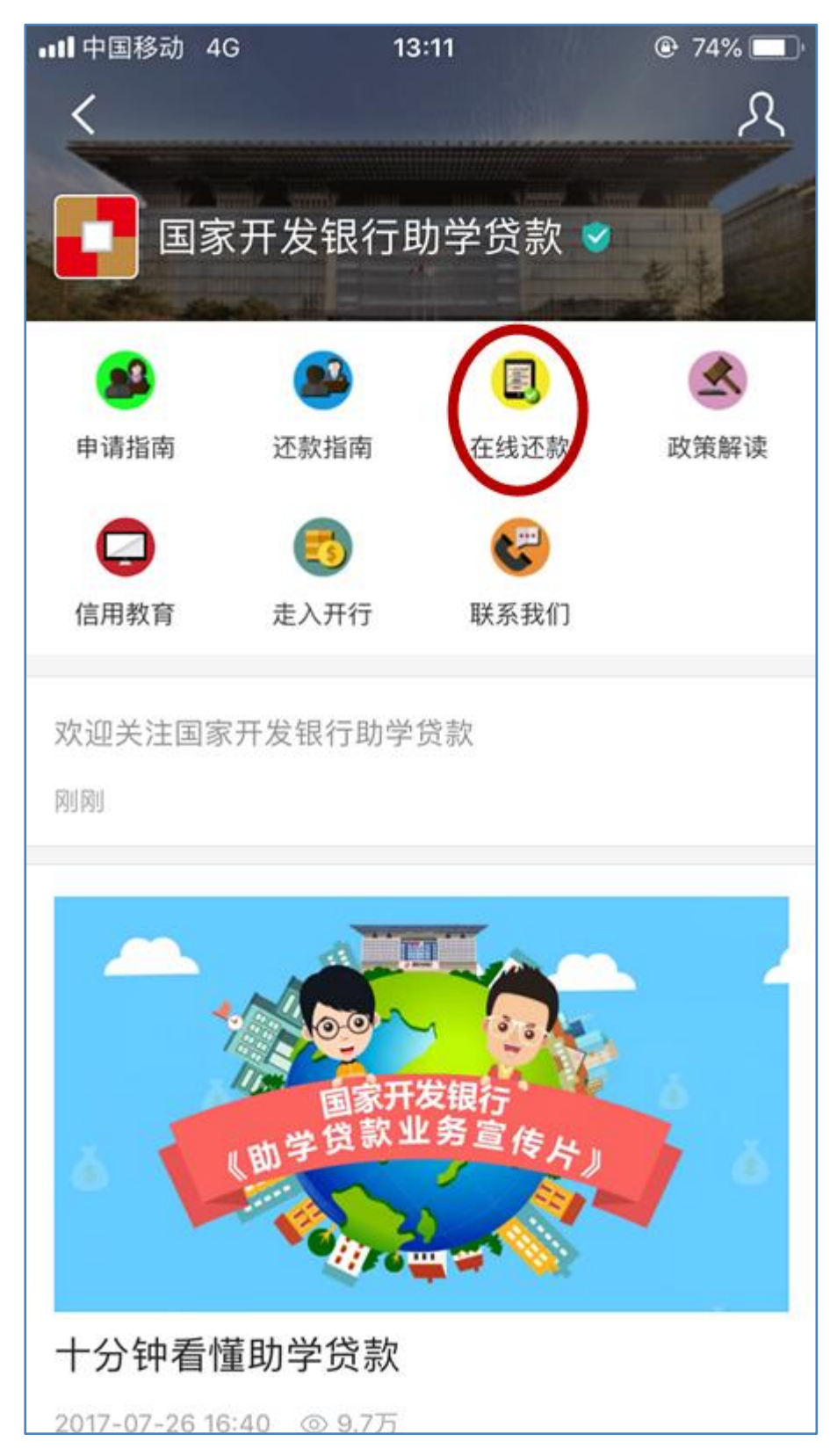

3. 进入国家开发银行助学贷款界面,点击【在线还款】

4. 输入助学贷款支付宝账户(可在生源地信用贷款系统中查询或合

**同上查询)**、身份证号码,点击【查询还款信息】

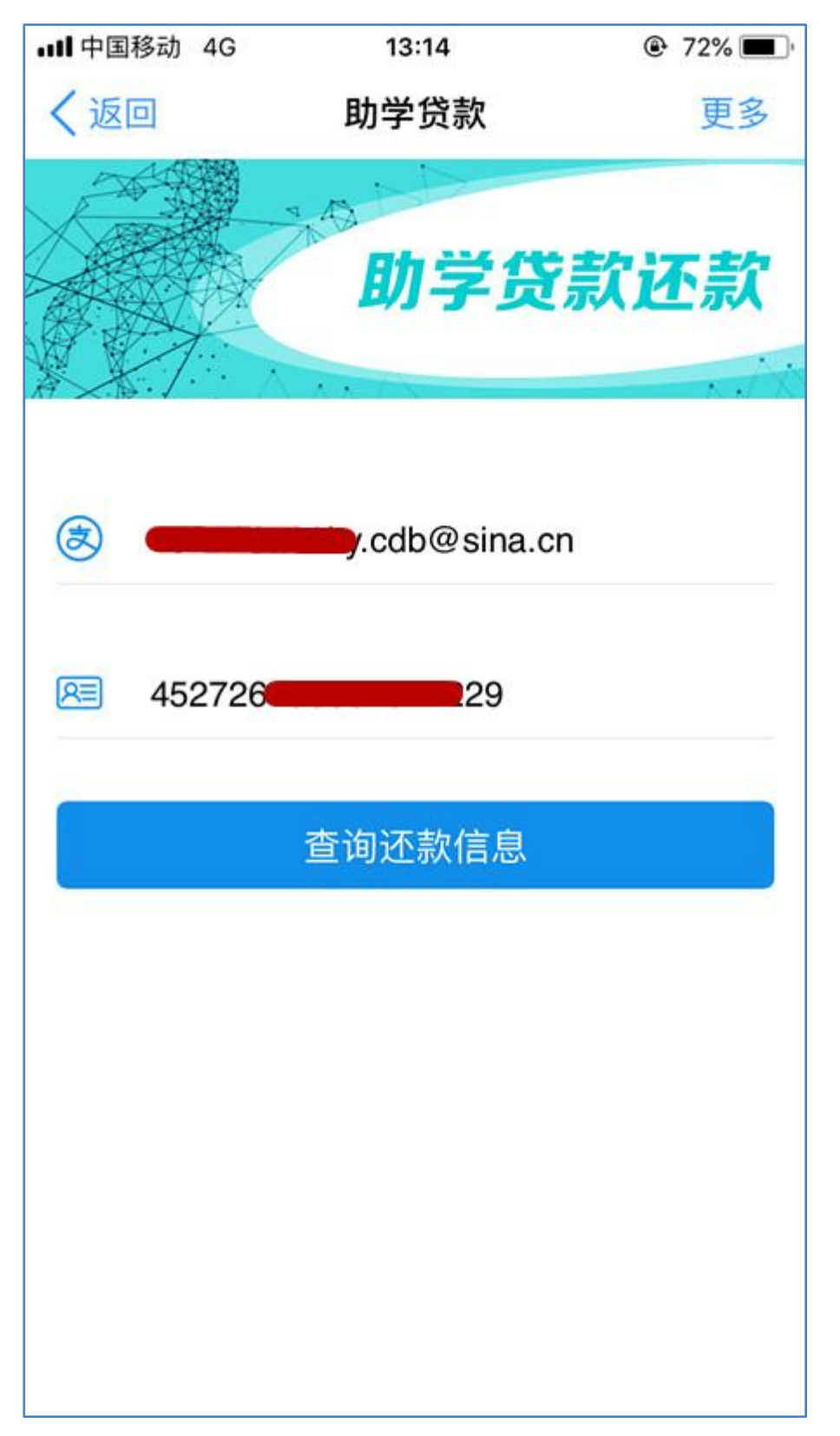

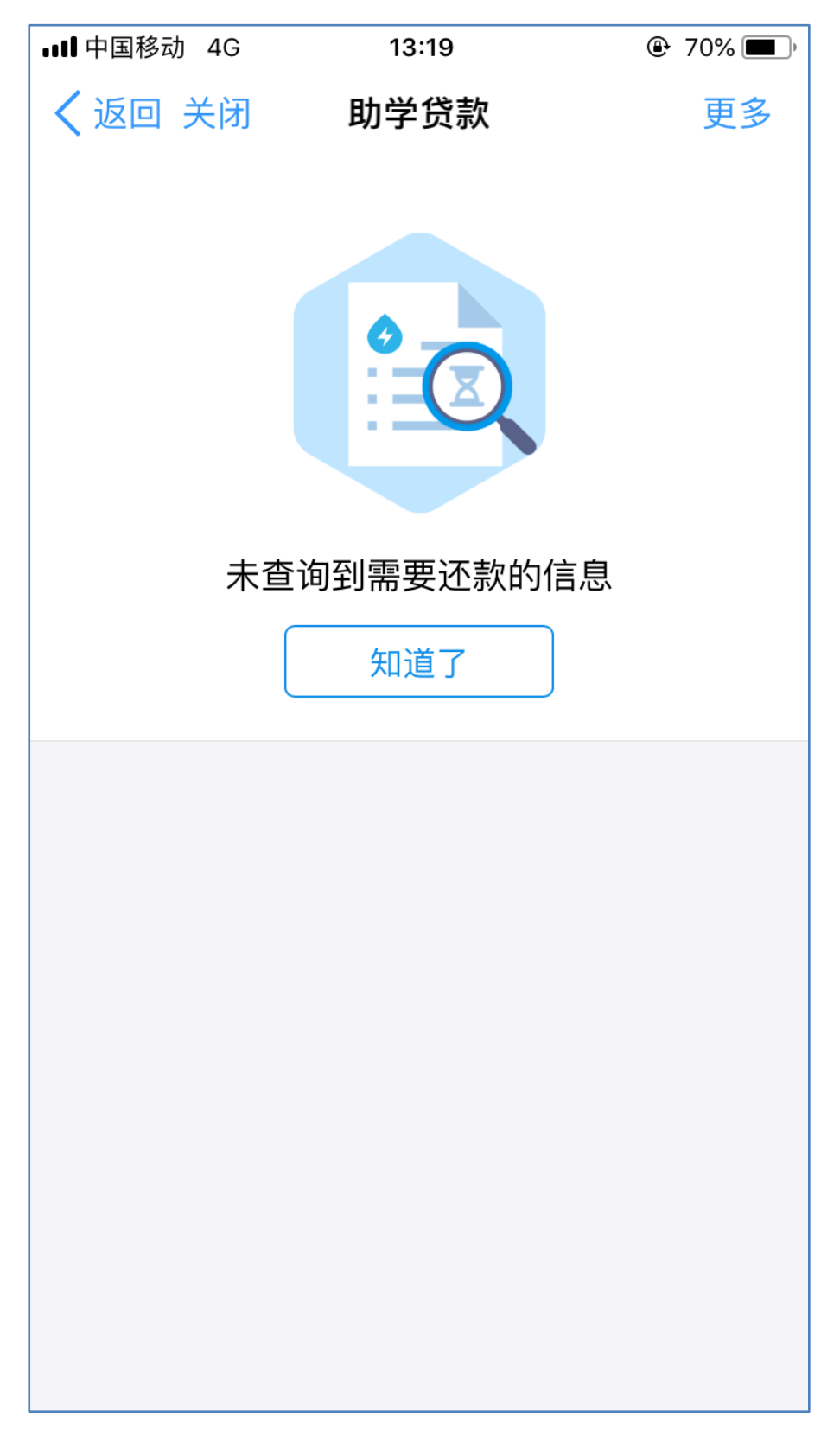

5. 如无还款信息则显示以下信息,不需进行还款操作

 如有还款信息则显示以下信息,请仔细核对还款信息(包括提前 还款和到期还款),再点击【确认还款】

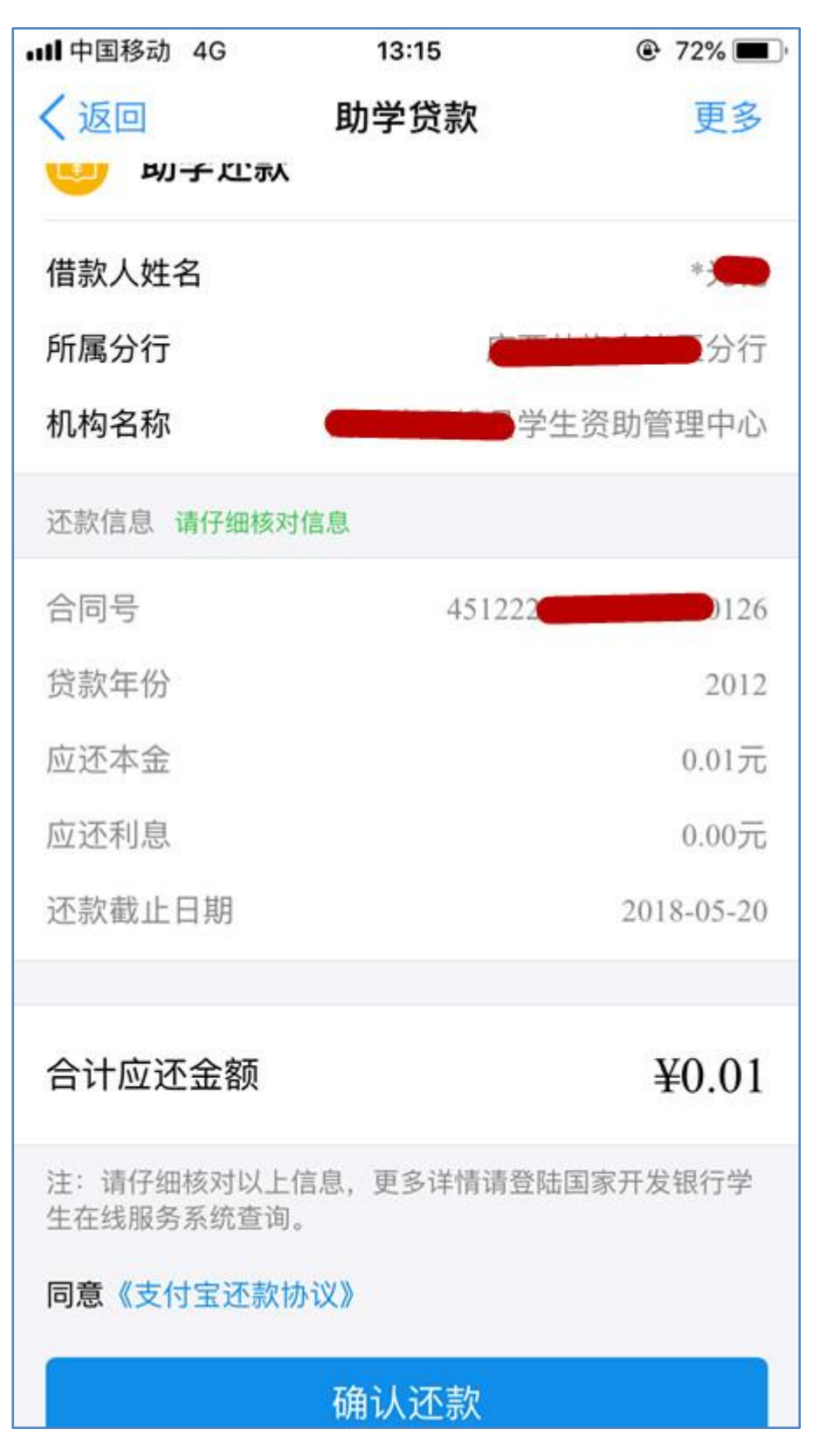

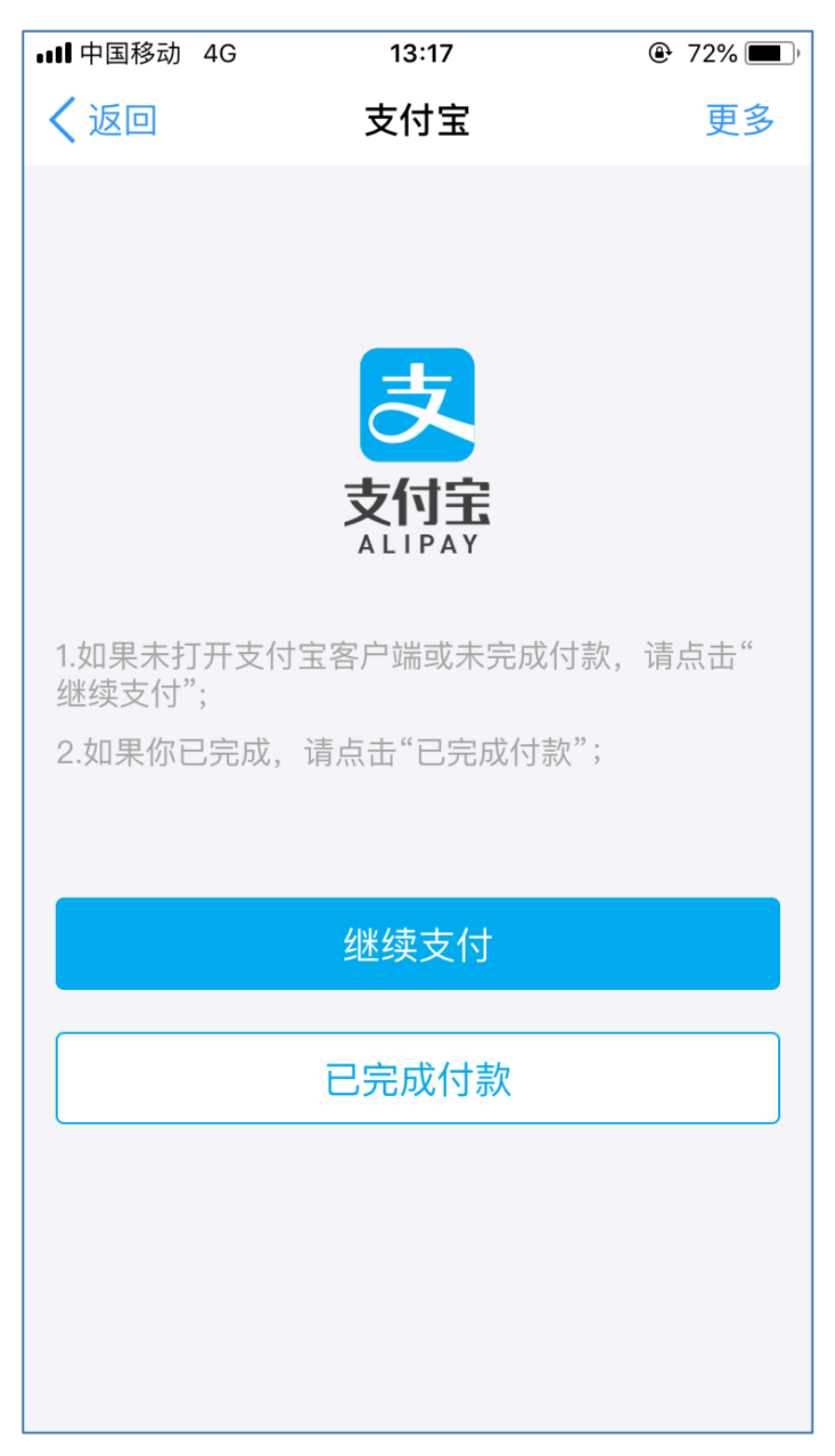

8. 确认还款金额,可选择付款方式(可以选择银行卡/余额两种付款 方式),点击【立即付款】

| < 钉钉 ₊11 4G                                           | 14:53   | @ 57% 🔲 <del>/</del> |
|-------------------------------------------------------|---------|----------------------|
|                                                       |         |                      |
| ×                                                     | 🛃 确认付款  | 0                    |
| ¥0.01                                                 |         |                      |
| 订单信息 国家开发银行助学贷款还款 ——————————————————————————————————— |         |                      |
| 付款方式                                                  | 招商银行储蓄卡 |                      |
|                                                       |         |                      |
|                                                       |         |                      |
|                                                       |         |                      |
| 立即付款                                                  |         |                      |
|                                                       |         |                      |

### 9. 还款成功

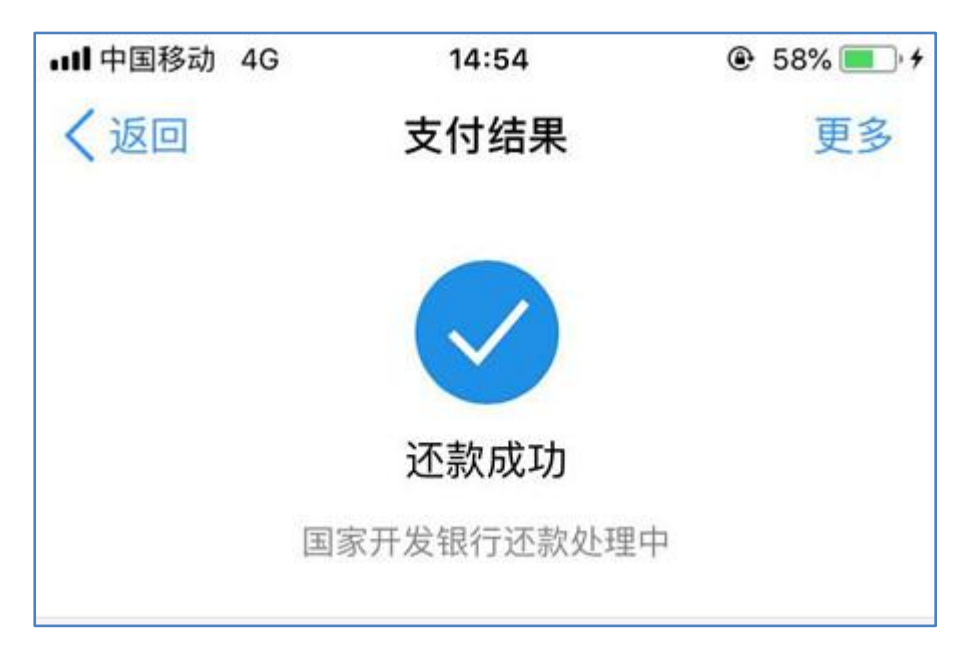

10.您可以在支付宝账单详情中查询该笔还款账单详情